Para crear una animación es importante:

**1.** Ve a la pestaña animación, y selecciona alguna parte del texto que desees agregar efecto.

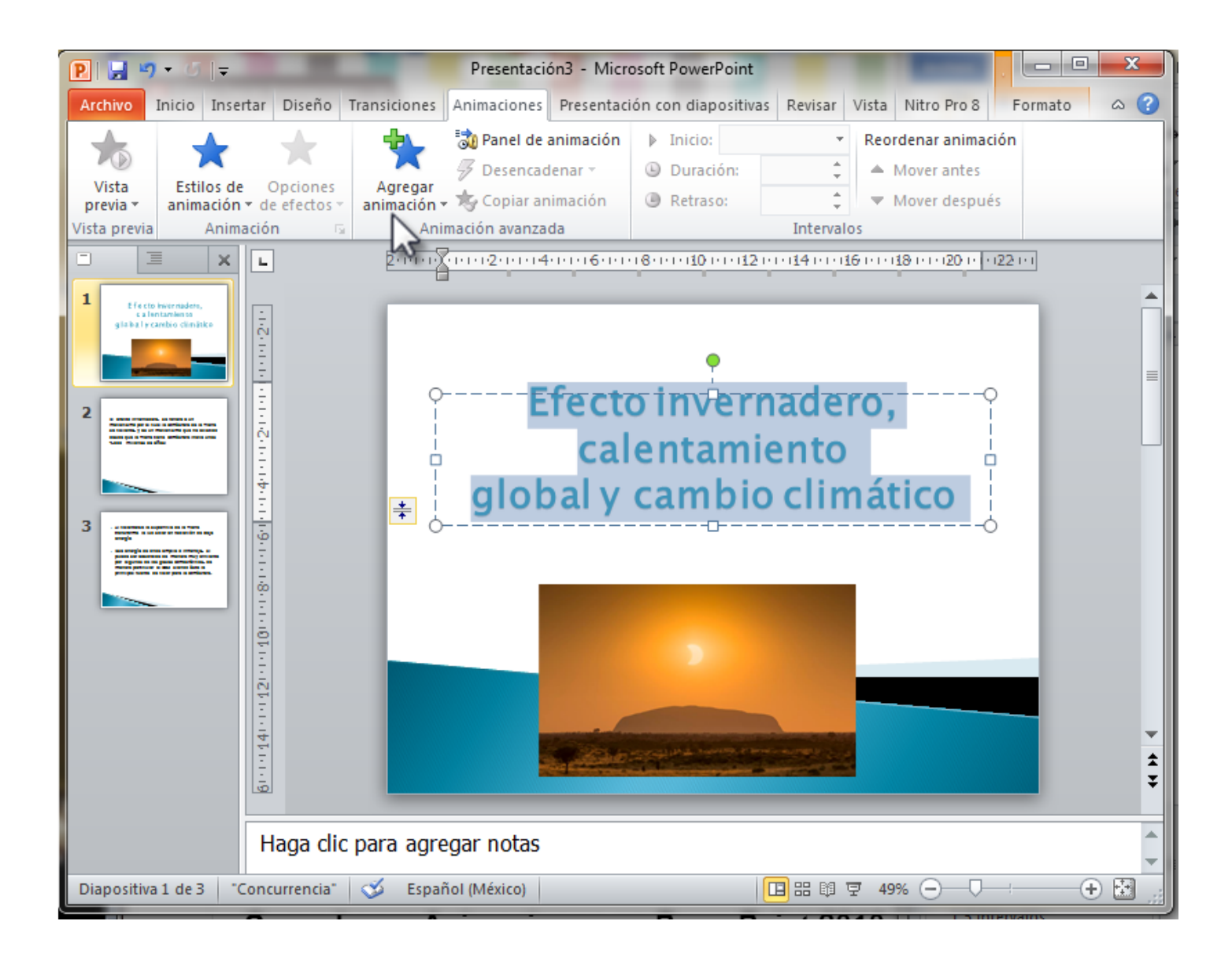

**2.** Se desplegara el siguiente menú y selecciona la opción que más se adecue a lo que quieres realizar y automáticamente podrás ver el efecto y aparecerá un numero en tu diapositiva

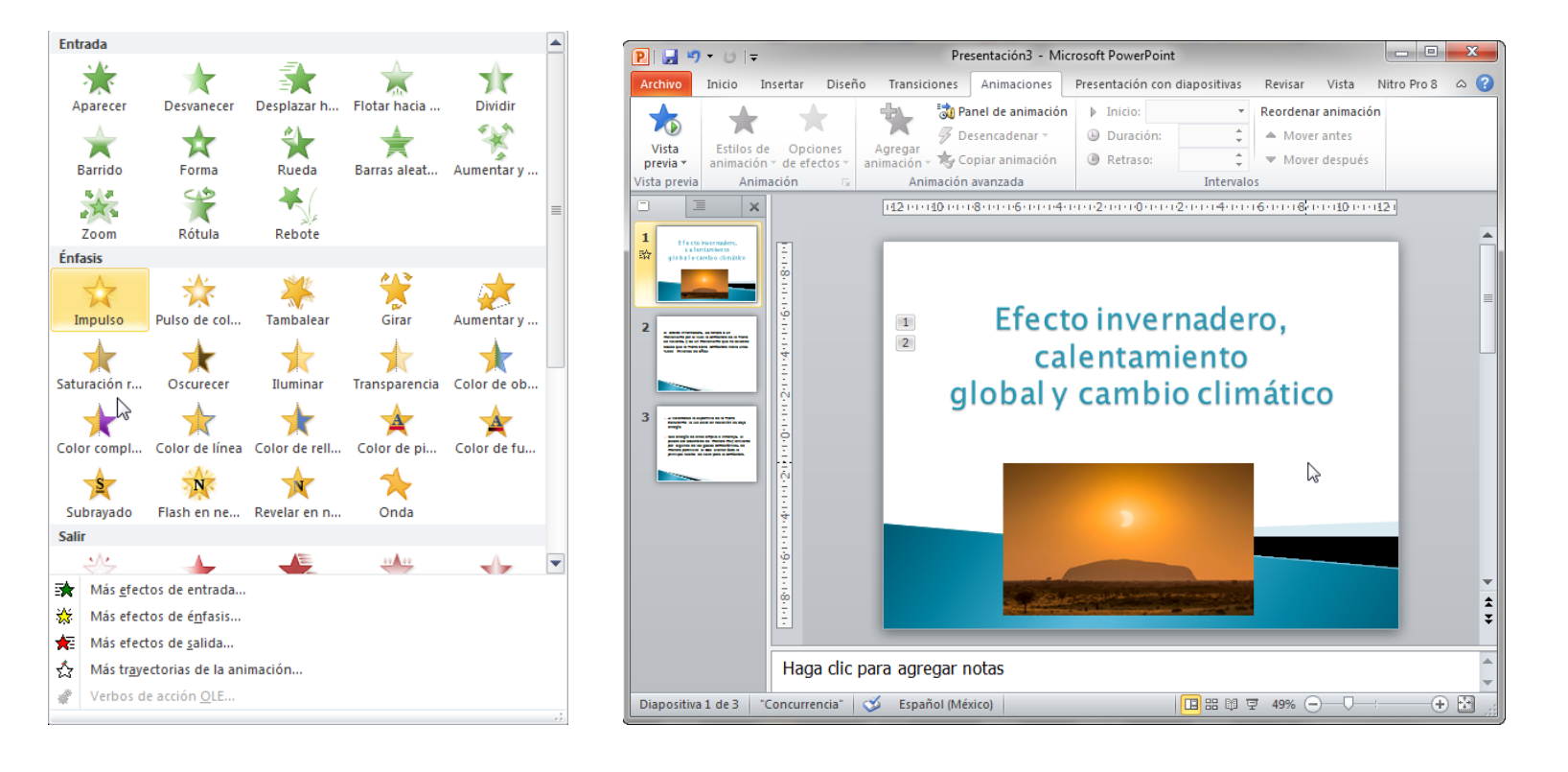

- **3.** Cada vez que desees agregar una animación tendrás que repetir la opción incluso puedes agregarle animaciones a las imágenes.
- 4. Para configurar el tiempo en que deseamos que aparezca, y como empezara en la pestaña que dice inicio. Podrás ver reflejado esto al presionar en la barra inferior el icono presentación con diapositivas.

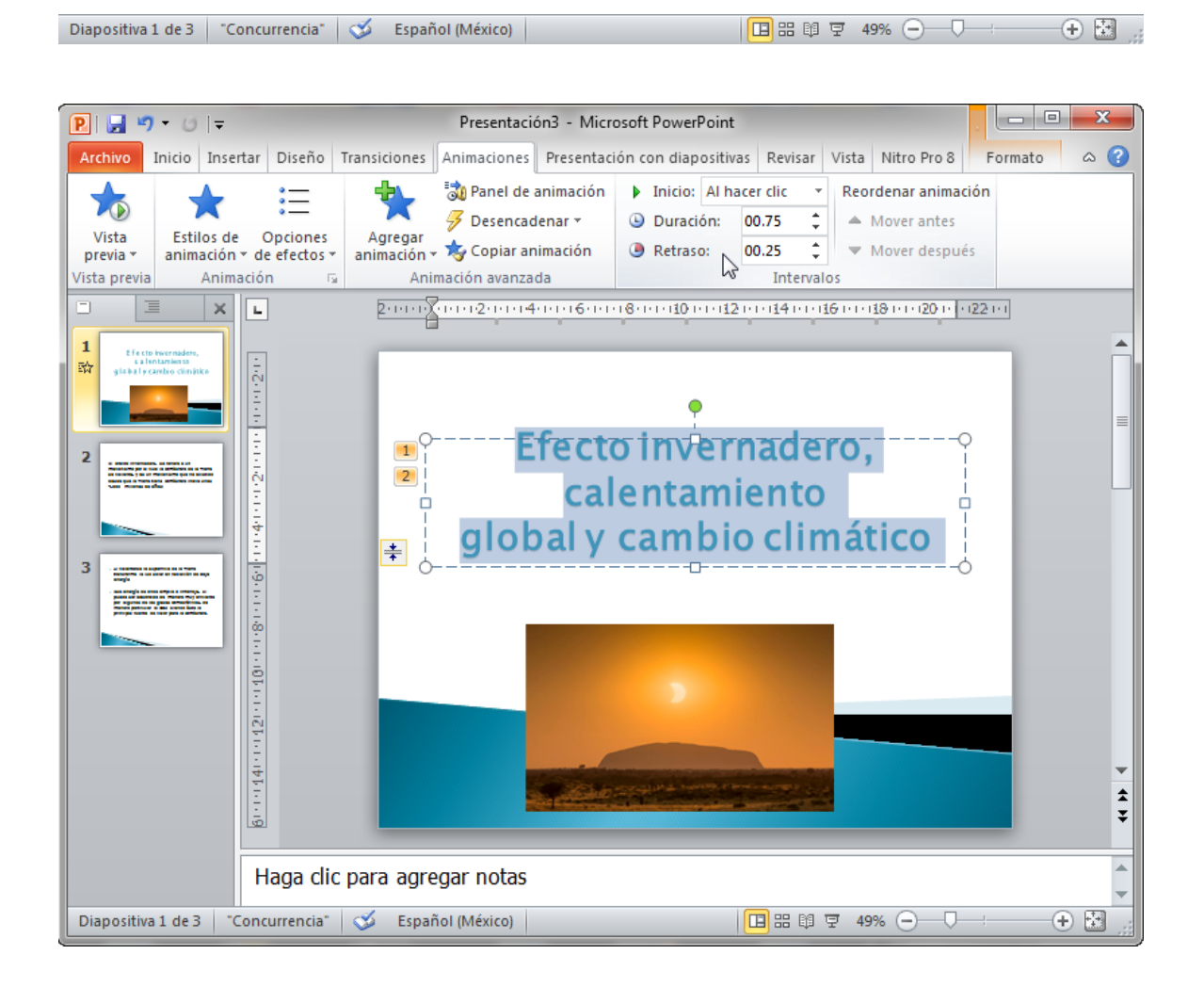

### Transición

Las transiciones en Power Point, se visualizan entre un cambio entre una

| P 🖬 🤊           | - ບ   <del>-</del> |                               |              | Efecto invern | adero, cale    | ntamiento - Mi  | icrosoft PowerPo                                              | nt                                                               |                                  |                                                               |                                         |                           | 23       |
|-----------------|--------------------|-------------------------------|--------------|---------------|----------------|-----------------|---------------------------------------------------------------|------------------------------------------------------------------|----------------------------------|---------------------------------------------------------------|-----------------------------------------|---------------------------|----------|
| Archivo         | Inicio Insertar    | Diseño                        | Transiciones | Animaciones   | Preser         | tación con diap | oositivas Revi                                                | ar Vista                                                         | Nitro Pro 8                      |                                                               |                                         |                           | ۵ 🕜      |
| Vista<br>previa | Ninguna            | Cortar                        | Desvanecer   | Empuje        | <b>Barrido</b> | Dividir         | <ul> <li>▲</li> <li>Opciones</li> <li>de efectos *</li> </ul> | <ul><li>∯ Sonido:</li><li>Ouración</li><li>∰ Aplicar a</li></ul> | [Sin sonido]<br>n: 02.00<br>todo | <ul> <li>Avanzar a</li> <li>Al had</li> <li>Desput</li> </ul> | la diaposi<br>er clic con<br>ués de: 00 | tiva<br>el mou<br>):05.86 | use<br>‡ |
| Vista previa    |                    | Transición a esta diapositiva |              |               |                |                 |                                                               | Intervalos                                                       |                                  |                                                               |                                         |                           |          |

diapositiva y otra mostrando efectos al cambiar de diapositiva.

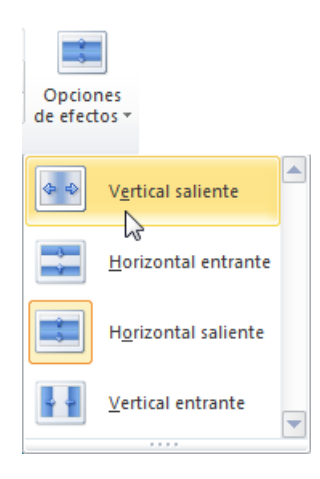

Además de ello puedes agregar sonidos, duración, además te muestra la forma en la que podrán aparecer los efectos. Solo tienes que seleccionar el deseado.

Para aprender más detalladamente este procedimiento de animación y transición visita el siguiente enlace.

Curso de PowerPoint 2010. 15. Dar vida a una presentación. Animación. Subido por: aulaclic. Actualizado el 20/4/2011.

```
https://www.youtube.com/watch?v=-
3sJFma2O2k&list=PL1E16BEA16B5A4014&index=17
```

### Sonido

Para insertar un sonido en una presentación ve a la pestaña Insertar y en el grupo Multimedia despliega el menú Sonido.

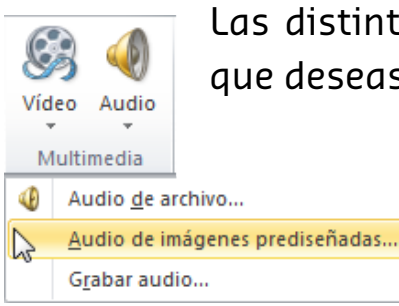

Las distintas opciones te permitirán escoger el origen del sonido que deseas insertar.

Al elegir Audio de imágenes prediseñadas, podrás elegir un sonido de los que cuenta el programa ya instalados, como a continuación se muestra.

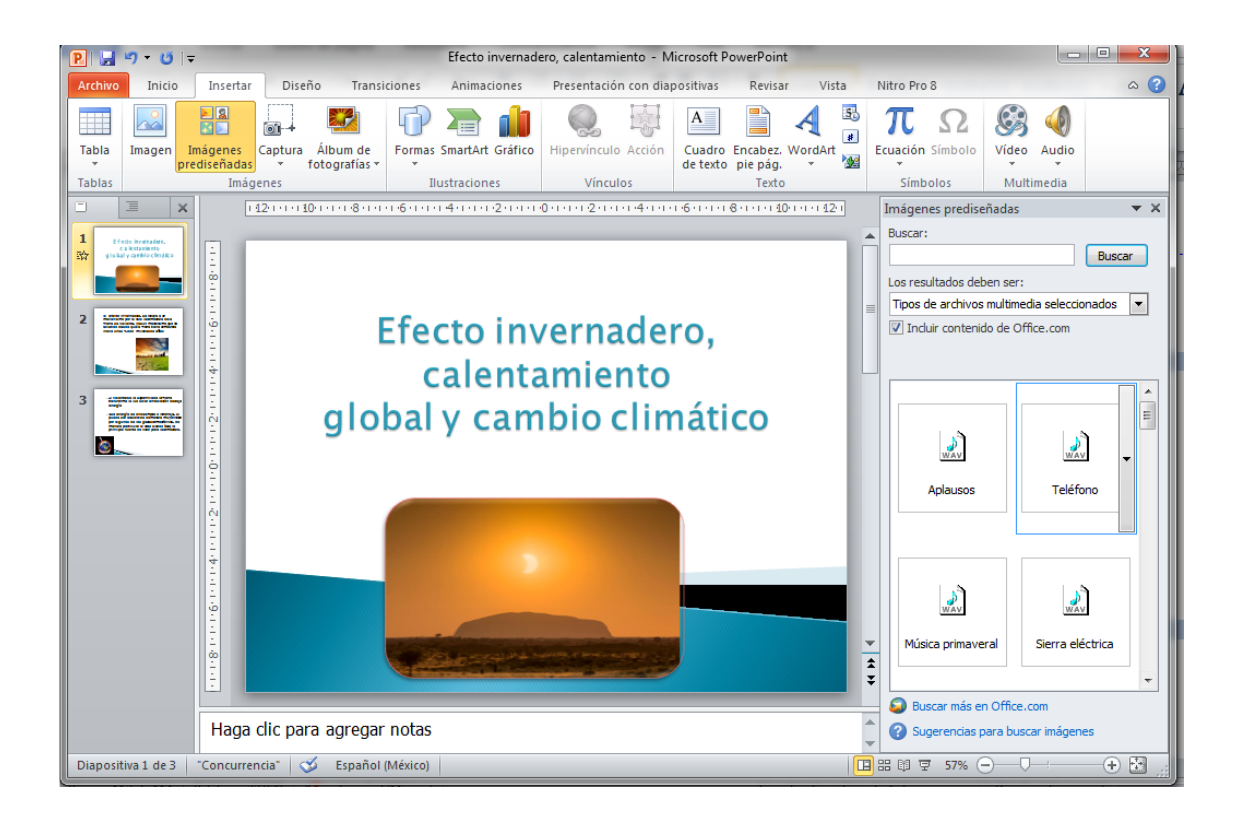

Al grabar audio te mostrara una pequeña ventana donde te permitirá grabar al terminar se agregara a la diapositiva el segmento grabado.

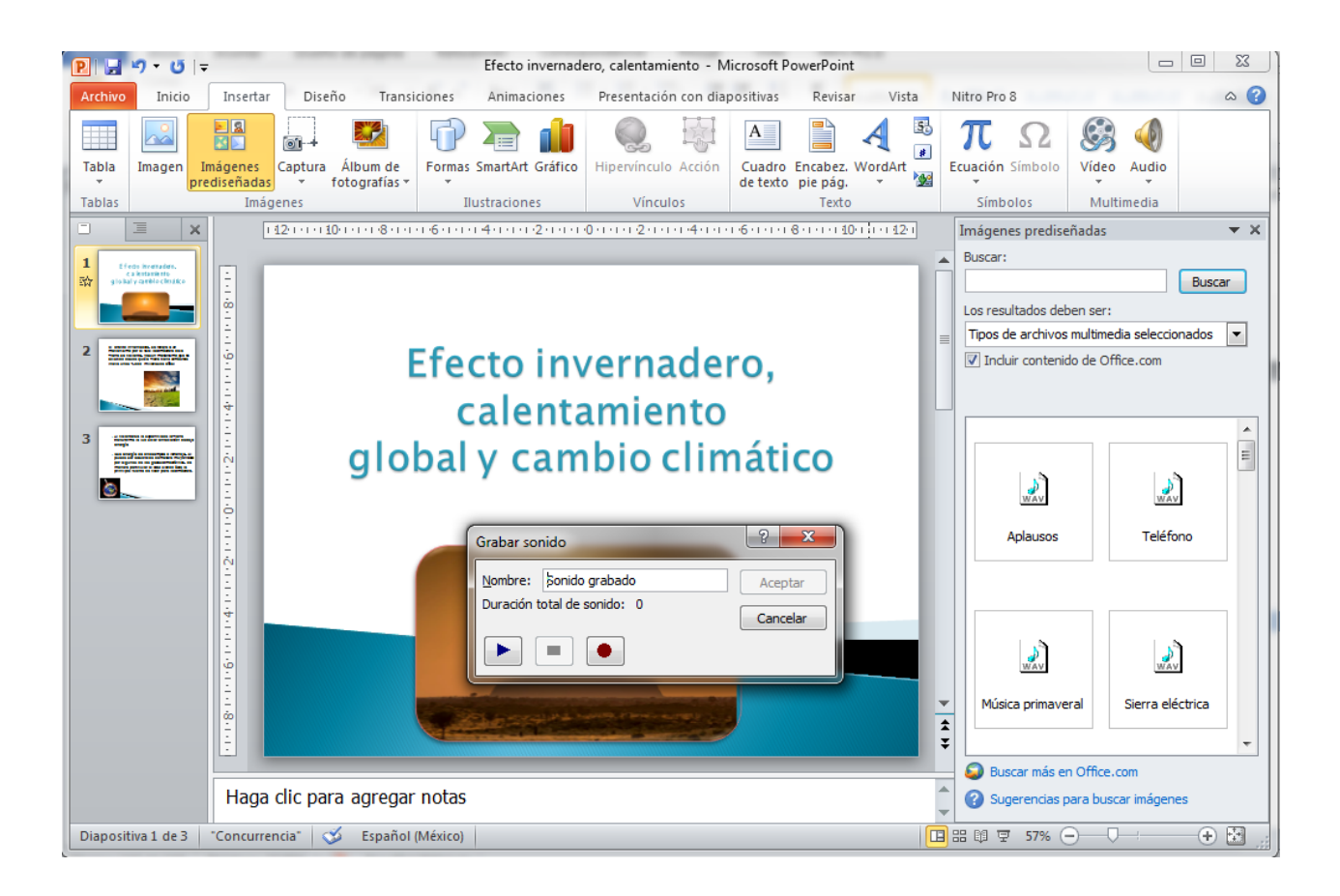

#### Video

G Vídeo Audio

Multimedia

Para insertar un video colócate de nuevo en la pestaña insertar y selecciona la opción de video se desplegaran las opciones con las que cuentan, la primera opción refiere a poder agregar video ya en el ordenador.

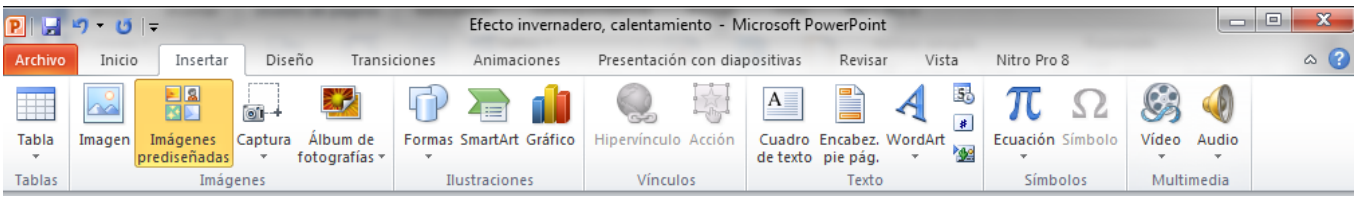

Al seleccionar la opción video desde un sitio web solo tienes que dar clic en la imagen y te dará opción para insertar la Vídeo de archivo página desde donde agregaras el video Vídeo desde sitio web... Vídeo de imágenes prediseñadas

Multimedia despliega el menú Vídeo. Las distintas opciones te permitirán escoger el origen del sonido que deseas insertar.

También puedes colocar prediseñados para el videos video.

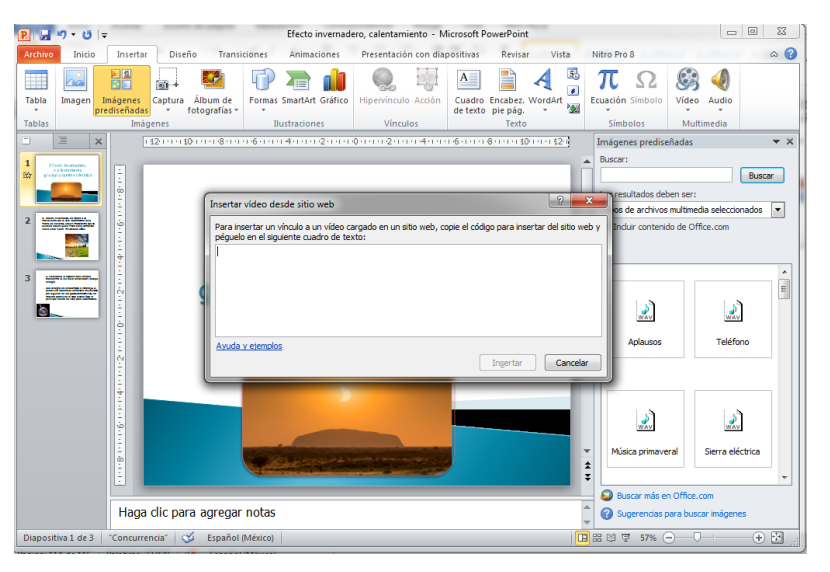

Otra forma en la que puedes agregar videos solo da clic en el símbolo de Video

| P Insertar vídeo                                                                                                    | Σ                                                                                                    | 3       |
|----------------------------------------------------------------------------------------------------|----------------------------------------------------------------------------------------------------|---------|
| Bibliotecas                                                                                                    | Documentos                                                                                                    | P       |
| Organizar 👻 Nueva car                                                                                                    | peta 🌐 🕶 🗍 🔞                                                                                                    |         |
| P Microsoft PowerPo                                                                                                    | Biblioteca Documentos<br>Incluye: 2 ubicaciones Organizar por: Carpeta -                                                                                             |         |
| <ul> <li>★ Favoritos</li> <li>Descargas</li> <li>E Secritorio</li> <li>Sitios recientes</li> <li>SkyDrive</li> <li>Escritorio</li> <li>Bibliotecas</li> <li>Documentos</li> <li>Imágenes</li> <li>Música</li> <li>Plantillas para F ~</li> </ul> | Nombre  Archivos de Outlook BlackBerry Camtasia Studio crisigramass Cursos DESARROLLO HUMANO Documentos PARA MATERias Entregas de MAESTROS BACHILLERATO escaner mate | * III   |
| Nombr                                                                                                    | e de archivo:                                                                                                    |         |
|                                                                                                    | Herramientas 🔻 Insertar 💌 Cancelar                                                                                                    | ,<br>ai |

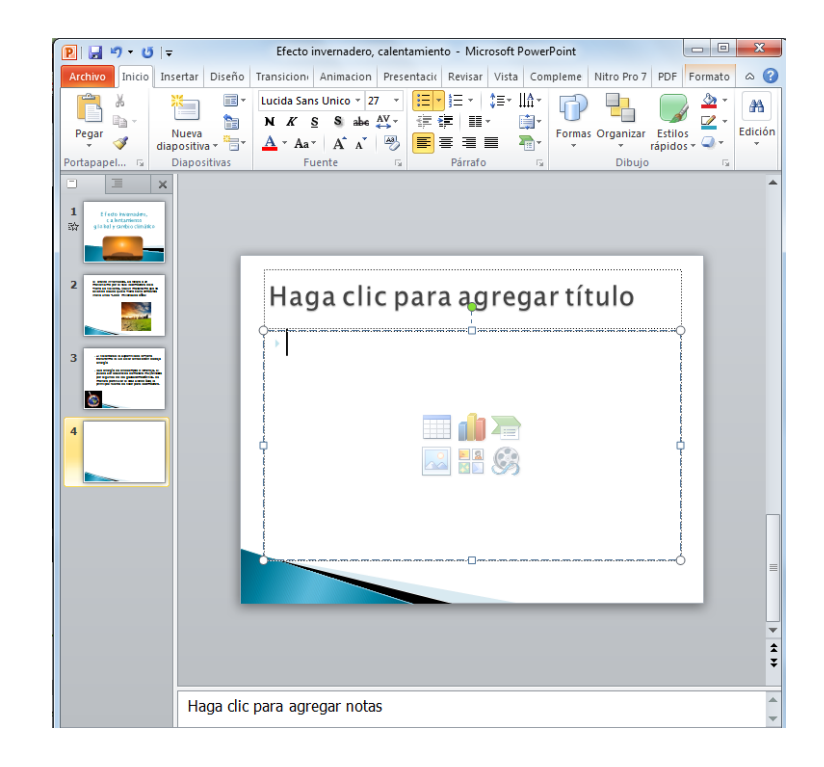

### Tablas

Así como en Word crear tablas, en Power Point también puedes hacerlo. Revisa el siguiente video.

Curso de PowerPoint 2010. 10. Trabajar con tablas. Subido por: aulaclic. Actualizado el 20/4/2011

https://www.youtube.com/watch?v=H186W2SGrHg&list=PL1E16BEA16B5A4 014&index=12

### Hipervínculos

Hipervínculos en PowerPoint – Tutorial. Subido por: Victor Valenzuela. Publicado el 27/10/2013

https://www.youtube.com/watch?v=JtpvBh\_Z7PY

### Imprimir

Finalmente si deseas imprimir tu presentación, visita este enlace. Subido por: aulaclic. Actualizado el 20/4/2011

Curso de PowerPoint 2010. 8. Imprimir una presentación.

https://www.youtube.com/watch?v=GYoNZZfjI54&list=PL1E16BEA16B5A401 4&index=9